## Reactivate a Warehouse

Last Modified on 04/27/2022 11:09 am EDT

To reactivate a previously deleted (inactivated) Warehouse, navigate to Inventory > Warehouses.

The Warehouse list will be displayed. Click on the toggle button "Show Inactive Warehouses".

| + Add Warehouse         | Custom Grid Layout                     |                 | \$112,491.50    |  |
|-------------------------|----------------------------------------|-----------------|-----------------|--|
| )rag a column header an | d drop it here to group by that column |                 |                 |  |
| Warehouse Code          | Warehouse Name                         | Warehouse Total |                 |  |
| *MI-Main                | Michigan Main Warehouse                | \$0.00          | Celete          |  |
| *Ohio-Main              | Ohio Main Warehouse                    | \$10.00         | Sedit Delete    |  |
| Ohio-Obsolete           | Ohio Obsolete Inventory                | \$370.00        | Edit Delete     |  |
| MI-1002                 | Michigan Tech 1002                     | \$0.00          | Sedit Delete    |  |
| Ohio-Cincinnati         | Cincinnati Warehouse                   | \$0.00          | 🖋 Edit 📋 Delete |  |
| Ohio-Subcontractor      | Subcontractor Parts                    | \$30.00         | 🖉 Edit 👕 Delete |  |

A list of all inactive warehouses will be displayed. Locate the warehouse to reactivate, and then click on the Reactivate button.

A confirmation message box will be displayed. Click on the Yes button to confirm the reactivation of the warehouse.

| Warehouses                                                    |                    |                                                     |                 |                 |  |  |  |
|---------------------------------------------------------------|--------------------|-----------------------------------------------------|-----------------|-----------------|--|--|--|
| + Add Warehouse                                               | Custom Grid Layou  | t Show Inactive Warehouses                          |                 | Total<br>\$0.00 |  |  |  |
| Drag a column header and drop it here to group by that column |                    |                                                     |                 |                 |  |  |  |
| Warehouse Code                                                | Warehouse Name     | :                                                   | Warehouse Total |                 |  |  |  |
| <u>MI-1001</u>                                                | Michigan Tech 1001 |                                                     | \$0.00 S0.00    | ivate           |  |  |  |
|                                                               |                    | Please confirm                                      |                 | _               |  |  |  |
|                                                               |                    | Are you sure you want to reactivate this warehouse? |                 |                 |  |  |  |
|                                                               |                    | Yes No                                              |                 |                 |  |  |  |
| H 4 1 > H                                                     |                    |                                                     | 1-1 of 1 items  | C Refresh       |  |  |  |
|                                                               |                    |                                                     |                 |                 |  |  |  |